#### 20. 철근태그-태그그룹

#### 20.1 태그그룹 수정

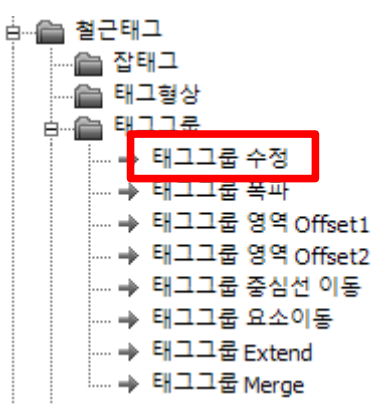

[실행방법]

태그그룹 (영역배근,점철근,벽체보강근,벽체수직근,벽체수평근)을 선택합니다.

| = | == 태그그룹 수정 ======== |
|---|---------------------|
| В | 3OX 영역 배근           |
| 2 | 점철근 배근              |
| ŧ | 벽체 수직근              |
| Ę | 벽체 수평근              |
| Ę | 벽체 보강근              |

이때 같은타입이 아닐경우 별도로 팝업메뉴에서 선택합니다.

[화면구성]

개별 태그그룹 화면과 동일합니다.

태그그룹을 선택후 마우스 우클릭으로

이때 [태그그룹 수정]을 실행해도

[마우스 우측메뉴]

== RebarProject ======= 잡태그 수정 잡태그 수정 (태그그룹 폭파) 태그그룹 수정 태그그룹 영역 Offset1 태그그룹 영역 Offset2 태그그룹 중심선 이동 태그그룹 Extend 요소이동 - Arrow 요소이동 - 태그 요소이동 - 태그

팝업메뉴가 나타납니다.

같은 기능입니다.

# 20.2 태그그룹 영역 Offset

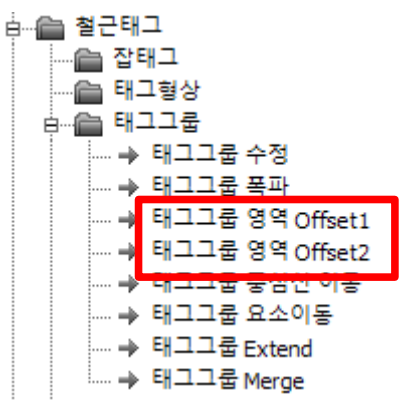

영역배근의 태그그룹 영역을 Offset합니다.

[실행방법]

Offset1 : 좌표로 입력하는 방향과 거리만큼 Offset 합니다.

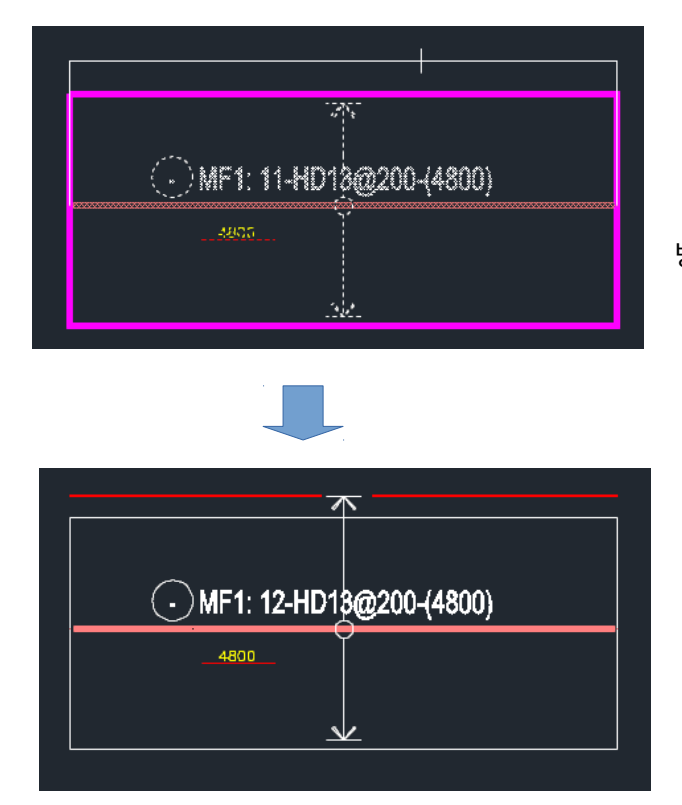

방향과 거리를 입력후 엔터를 입력합니다.

Offset2 : 상단/하단 모두 입력한 거리만큼 Offset 합니다.

| Command: RpCommand<br>>> 태그그룹을 선택하십시오. |      |         |         |  |
|----------------------------------------|------|---------|---------|--|
| > RPCOMMAND >> Offset                  | 값을 입 | 력 하십시오. | <500> : |  |

Offset 거리를 입력하면 양단 영역이 한번에 Offset됩니다.

## 20.3 태그그룹 중심선 이동

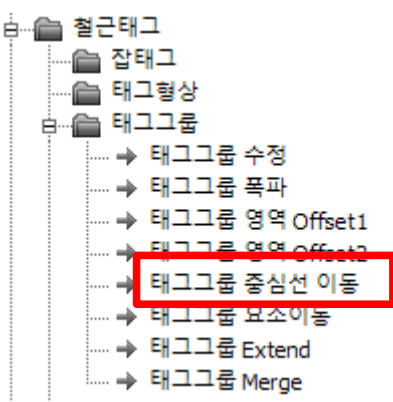

영역배근의 태그그룹 중심선을 이동합니다.

[실행방법]

이동하고자 하는 좌표를 입력합니다.

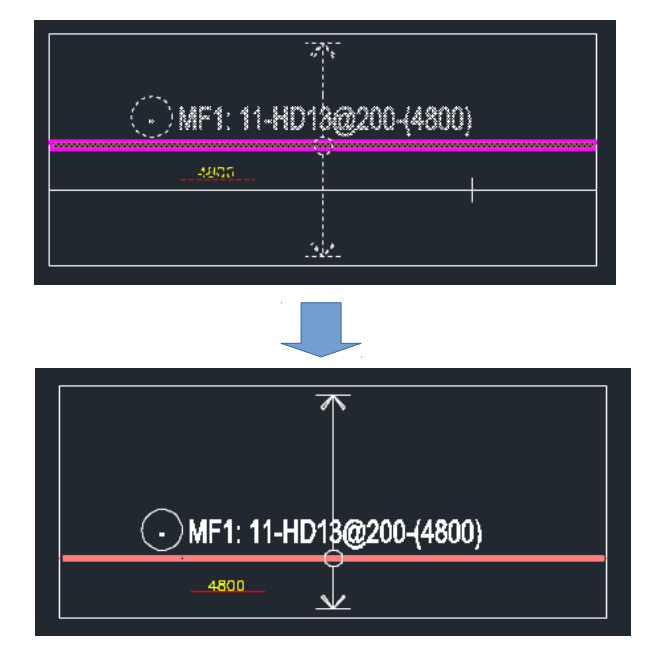

[ 마우스 우측메뉴 ] 태그그룹을 선택후 마우스 우클릭으로 팝업메뉴가 나타납니다.

이때 [중심선 이동]을 실행해도

같은 기능입니다.

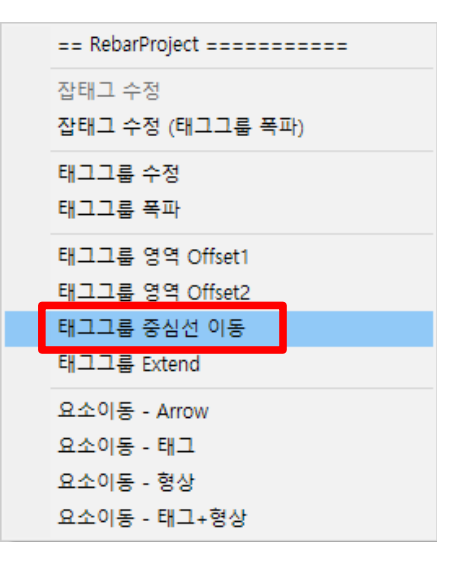

#### 20.4 태그그룹 요소이동

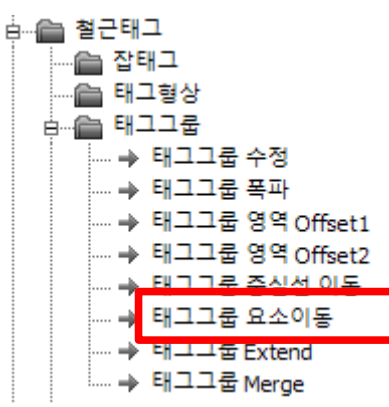

영역배근의 태그,형상,Arrow를 개별 이동하는 기능입니다.

[실행방법]

서브메뉴에서 종류에 따라 1번~4번 중에 선택합니다.

| [태그그룹 요소이 | 1. 태그+형상 | 2. 형상 Only | 3. 태그 Only | 4. Arrow Only |
|-----------|----------|------------|------------|---------------|
|           |          |            |            |               |

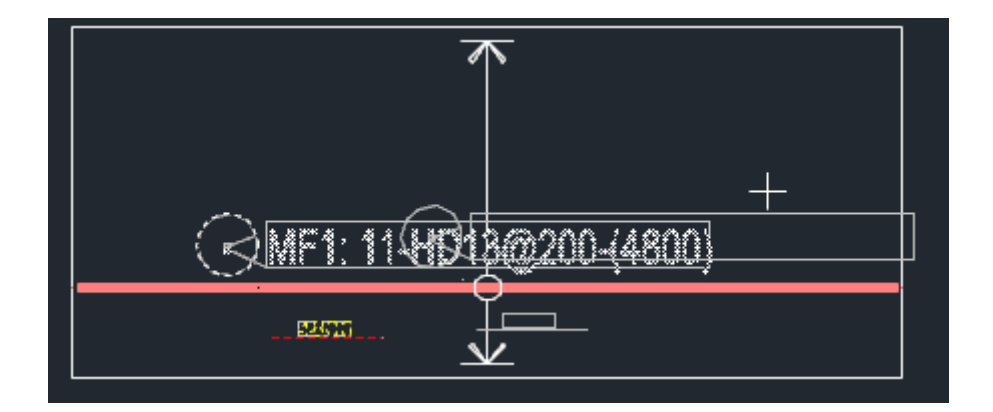

태그그룹을 선택후 이동할 지점을 입력합니다.

[마우스 우측메뉴]

같은 기능입니다.

태그그룹을 선택후 마우스 우클릭으로

이때 [요소이동]을 실행해도

팝업메뉴가 나타납니다.

== RebarProject ========= 잡태그 수정 잡태그 수정 (태그그룹 폭파) 태그그룹 수정 태그그룹 폭파 태그그룹 영역 Offset1 태그그룹 영역 Offset2 태그그룹 중심선 이동 태그그룹 Extend 요소이동 - Arrow 요소이동 - 태그 요소이동 - 형상 요소이동 - 태그+형상

## 20.5 태그그룹 위치정렬

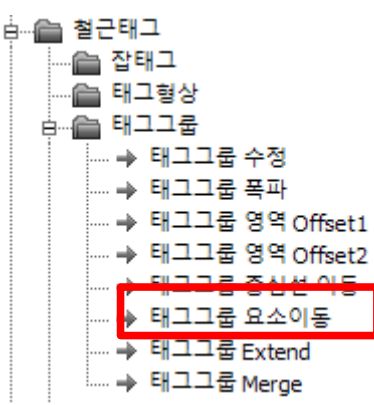

영역배근의 태그,형상,Arrow를 기준점으로 정렬합니다.

#### [실행방법]

| 서브메뉴에서 종류에 따라 [위치정렬]을 선택합니다. |          |            |            |               |         |
|------------------------------|----------|------------|------------|---------------|---------|
| [태그그룹 요소이                    | 1. 태그+형상 | 2. 형상 Only | 3. 태그 Only | 4. Arrow Only | 5. 위치정렬 |

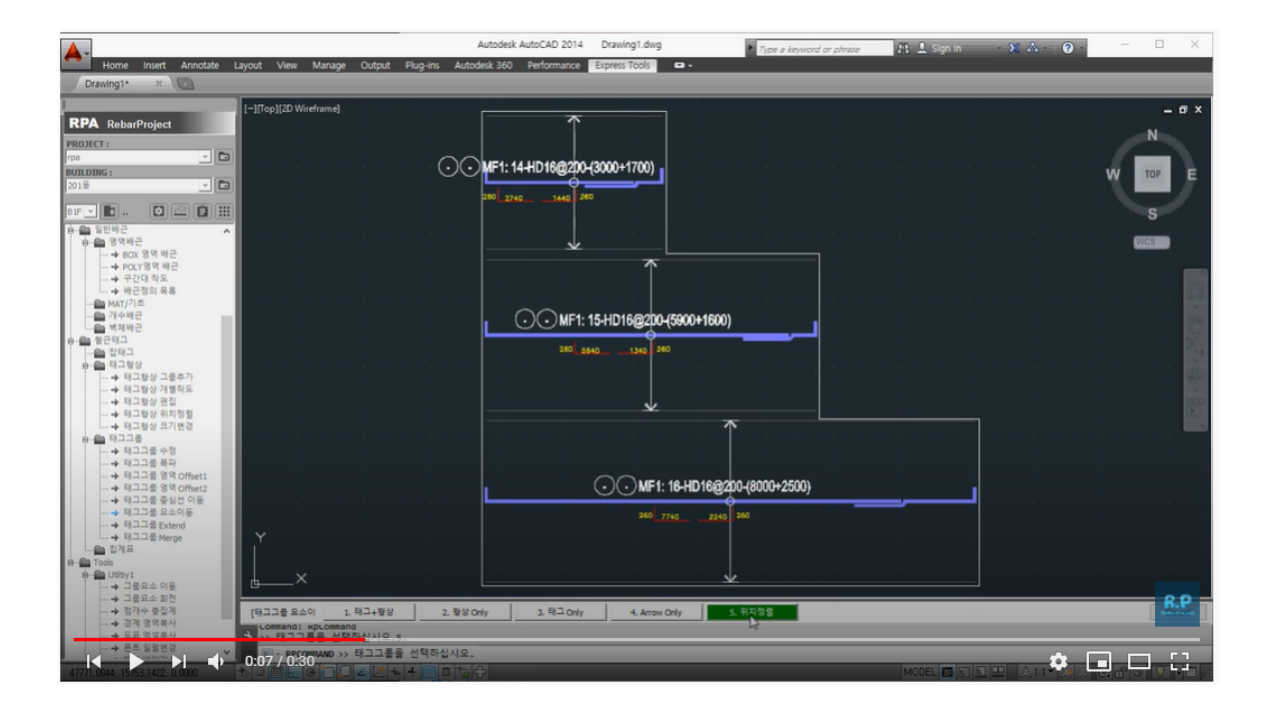

유튜브 동영상 참조

https://youtu.be/D2ntHf33bJ8

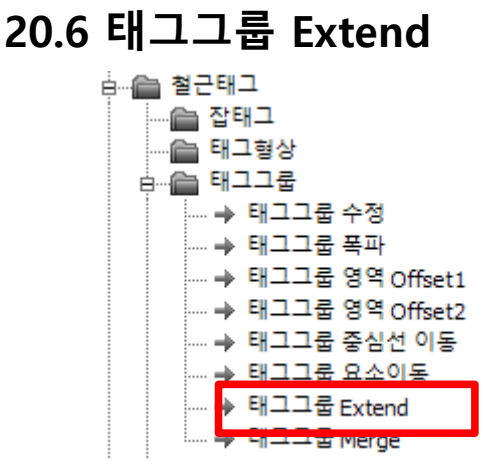

영역배근의 태그그룹을 좌측 우측으로 연장합니다.

[실행방법]

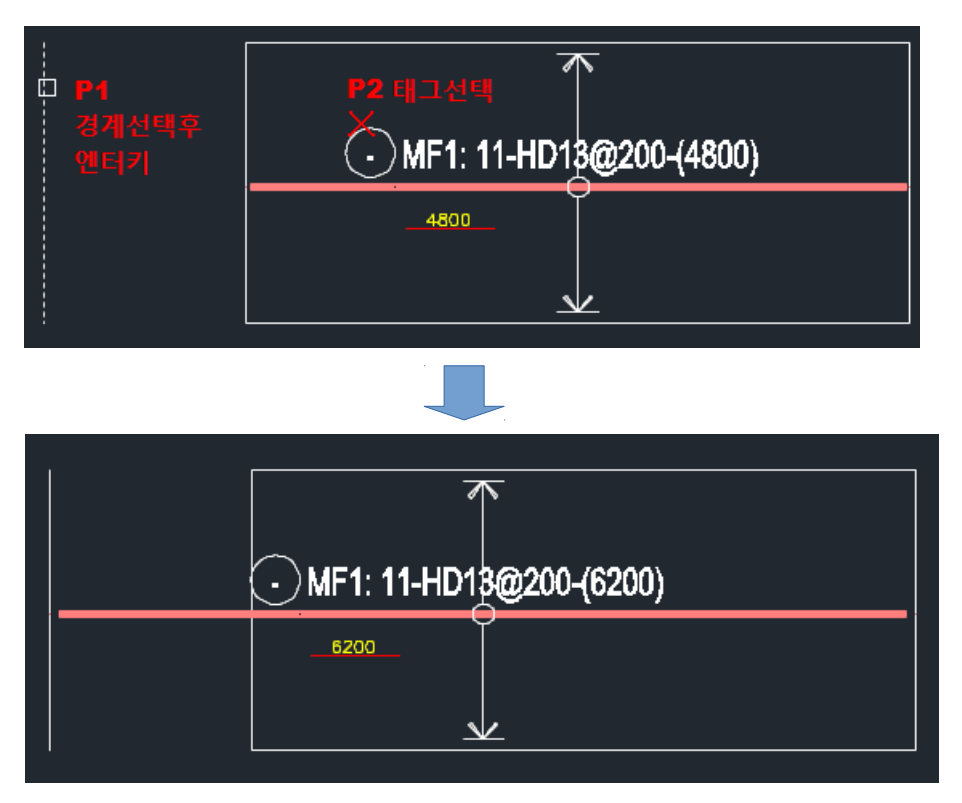

[ 마우스 우측메뉴 ]

태그그룹을 선택후 마우스 우클릭으로

팝업메뉴가 나타납니다.

이때 [태그그룹 Extend]을 실행해도

같은 기능입니다.

```
== RebarProject =====

잡태그 수정

잡태그 수정 (태그그룹 폭파)

태그그룹 수정

태그그룹 영역 Offset1

태그그룹 영역 Offset2

태그그룹 중심선 이동

태그그룹 Extend
```

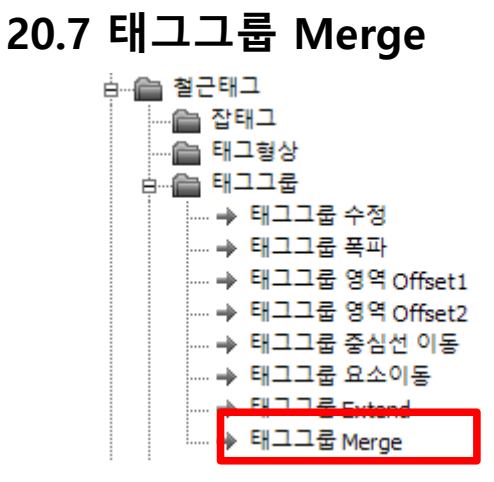

2개의 영역배근의 태그그룹을 1개로 통합합니다.

이때 배근정보(철근규격, 배근간격)가 동일해야 합니다.

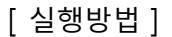

|                                                                                                    | Autodesk AutoCAD 2014 rpa_sample.d                   | Type a keyword or phrase | sign in 🛛 🔉 🙆 🚽 🗆 🗡 |
|----------------------------------------------------------------------------------------------------|------------------------------------------------------|--------------------------|---------------------|
| Home Insert Annotate Layout Parametric                                                                                                    | View Manage Output Plug-ins Autodesk 360 Performance | Express Tools •          |                     |
| RPA RobotProject     PD2X(T)     PD2X(T) | md                                                   |                          |                     |
| Command: "Ca<br>Command: "Ca                                                                                                    | ncel 일반 영역배근 -                                       | 2개태그 병합                  | <u>R.P</u>          |
|                                                                                                    |                                                      |                          | * • • ·             |

유튜부 동영상 참조

https://youtu.be/KKv6iHm6qxo